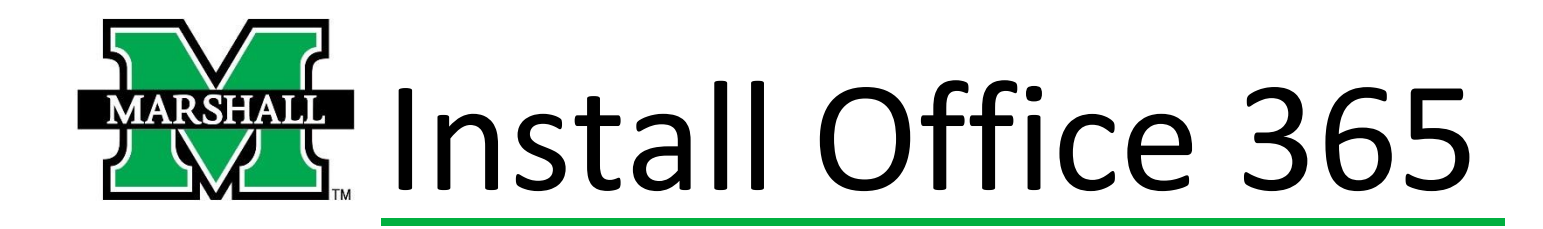

1. Go to Portal.office.com and sign in using your Marshall University email.

| Microsoft                  |      |
|----------------------------|------|
| Sign in                    |      |
| @marshall.edu              |      |
| No account? Create one!    |      |
| Can't access your account? |      |
| Sign-in options            |      |
|                            | Next |

2. Once you are logged in, click on the Install Office button on the upper right side of the apps landing page.

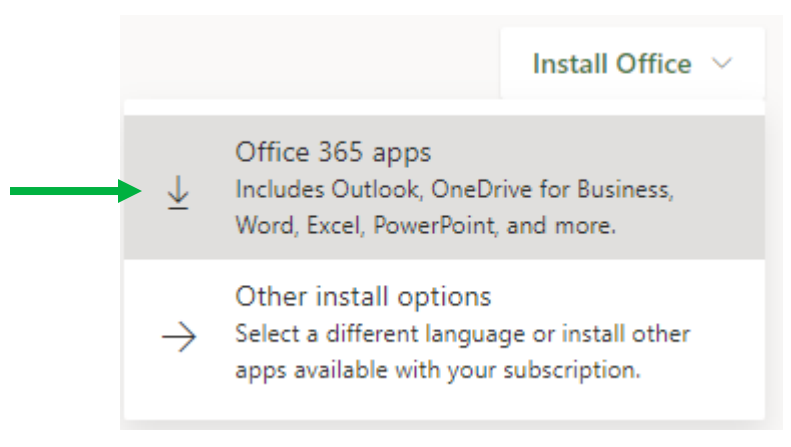

- 3. Choose Office 365 apps.
- 4. Click "Run" at the bottom of your screen. This is the installation file.
- 5. Select "Yes" on the pop up. (Password to your device might be required)

| Just a few more steps                                                                      |                                             |                                                                 |
|--------------------------------------------------------------------------------------------|---------------------------------------------|-----------------------------------------------------------------|
| Run                                                                                        | Yes                                         | Office                                                          |
| Click Run Find it at the bottom of the screen or press Alt+N.  Close Need help installing? | Say "yes"<br>Click Yes to start installing. | Stay online<br>Downloading all of Office might take a<br>while. |

- 6. An orange Office 365 window should appear, leave this open until prompted otherwise and follow the instructions.
- 7. After installation is complete, run any Office application (Word, Excel, PowerPoint, etc) and sign into Office 365 using your MUNet password. Email addresses used should be in the format: <u>username@live.marshall.edu</u> and your password remains the same.

Please contact the IT service desk for assistance. | 304-696-3200 – servicedesk@marshall.edu